Software Utility User Manual

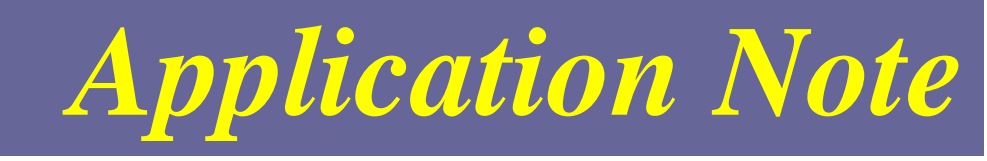

# Content

| Content | 1 |
|---------|---|
| Purpose | 2 |
| Stans   | 2 |
| Sups    |   |

#### Purpose

Introduction to functionality of Software Utility

### **Steps**

## A. To import inverter status data

1. Double-Click Software Utility.exe

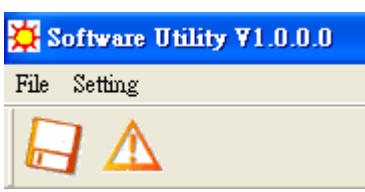

2. Click floppy disk icon or Select Export/Import under File tab

| 🔀 Software Utility ¥1.0.0.0 | 🔀 s  |
|-----------------------------|------|
| File Setting                | File |
|                             | E    |
|                             | E    |
|                             | E    |

| ₩ s  | oftware Uti  | lity | ¥1.0.0.0 |
|------|--------------|------|----------|
| File | Setting      |      |          |
| E    | xport/Import | Ν    | 1        |
| E    | rror History | N    |          |
| E    | cit          |      |          |

#### 3. Select Date range in framed area

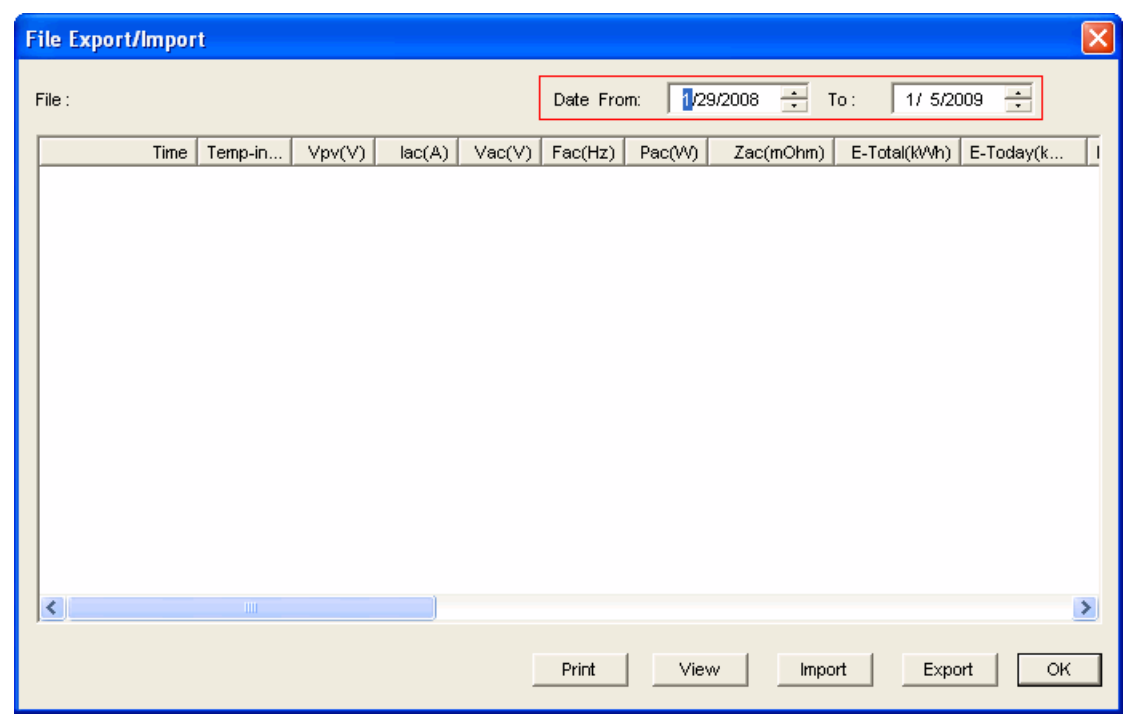

4. Click Import button and browse the \*.DAT file

| Open                                 |                                                                    |   |           | ?       | × |
|--------------------------------------|--------------------------------------------------------------------|---|-----------|---------|---|
| Look in: 🔎                           | stoolpic                                                           | • | <b>(=</b> | ) 💣 🎟 - |   |
| SDDAILY.P<br>SDINVFOL<br>Dat<br>Size | AT<br>De: DAT File<br>te Modified: 9/24/2008 9:37 AM<br>e: 1.21 MB |   |           |         |   |
| File name:                           | *.dat;*.csv                                                        |   |           | Open    | ] |
| Files of type:                       | Files (*.dat;*.csv)                                                |   | •         | Cancel  |   |
|                                      | Open as read-only                                                  |   |           |         |   |

5. You can view data by scroll down or left. Click Export button to convert the DAT file to CSV format.

| F | ile Export/Impor  | t             |          |        |        |          |         |            |              |           |
|---|-------------------|---------------|----------|--------|--------|----------|---------|------------|--------------|-----------|
| F | File : H:\8Gmic   | rosd\stoolpic | SDDAILY. | DAT    |        | Date Fro | m: 1/29 | /2008 ÷ To | o: 1/ 5/20   | 09        |
|   | Time              | Temp-in       | Vpv(V)   | lac(A) | Vac(V) | Fac(Hz)  | Pac(W)  | Zac(mOhm)  | E-Total(kWh) | E-Today(k |
|   | 08/09/18 14:38:30 | 46.3          | 697.8    | 10.0   | 224.6  | 59.96    | 6583    | NA         | 35.0         | 35.0(     |
|   | 08/09/18 14:39:00 | 46.9          | 696.8    | 9.8    | 224.5  | 59.96    | 6588    | NA         | 35.1         | 35.1(     |
|   | 08/09/18 14:39:30 | 47.5          | 693.0    | 9.9    | 224.4  | 59.96    | 6570    | NA         | 35.1         | 35.1(     |
|   | 08/09/18 15:08:30 | 43.1          | 696.1    | 10.0   | 224.9  | 60.00    | 6581    | NA         | 35.8         | 35.8(     |
|   | 08/09/18 15:09:00 | 43.8          | 698.2    | 9.8    | 225.3  | 60.06    | 6582    | NA         | 35.8         | 35.8(     |
|   | 08/09/18 15:09:30 | 44.5          | 695.7    | 9.8    | 224.9  | 60.04    | 6588    | NA         | 35.9         | 35.9(     |
|   | 08/09/18 15:10:00 | 45.1          | 698.7    | 9.8    | 224.8  | 60.00    | 6584    | NA         | 35.9         | 35.9(     |
|   | 08/09/18 15:10:30 | 45.7          | 696.3    | 9.8    | 224.9  | 60.04    | 6583    | NA         | 36.0         | 36.0(     |
|   | 08/09/18 15:11:00 | 46.3          | 694.5    | 9.8    | 224.7  | 59.97    | 6590    | NA         | 36.0         | 36.0(     |
|   | 08/09/18 15:11:30 | 46.8          | 696.0    | 9.8    | 224.8  | 60.03    | 6591    | NA         | 36.1         | 36.1(     |
|   | 08/09/18 15:12:00 | 47.3          | 693.3    | 9.8    | 224.9  | 60.05    | 6573    | NA         | 36.2         | 36.2(     |
|   | 08/09/18 15:12:30 | 47.8          | 699.6    | 9.7    | 224.5  | 60.01    | 6524    | NA         | 36.2         | 36.2(     |
|   | 08/09/18 15:13:00 | 48.2          | 697.6    | 9.8    | 224.6  | 60.07    | 6582    | NA         | 36.3         | 36.3(     |
|   | 08/09/18 15:13:30 | 48.6          | 695.5    | 9.8    | 224.5  | 60.07    | 6591    | NA         | 36.3         | 36.3(     |
|   | 08/09/18 15:19:30 | 49.6          | 698.8    | 9.9    | 224.5  | 60.02    | 6585    | NA         | 36.7         | 36.7(     |
|   | 08/09/18 15:20:00 | 50.0          | 696.0    | 9.8    | 224.8  | 59.98    | 6591    | NA         | 36.8         | 36.8(     |
|   | 08/09/18 15:20:30 | 50.2          | 694.1    | 9.8    | 224.6  | 59.98    | 6563    | NA         | 36.8         | 36.8(     |
|   | 08/09/18 15:21:00 | 49.7          | 695.8    | 9.8    | 224.5  | 60.03    | 6590    | NA         | 36.9         | 36.9( 🞽   |
|   | <                 |               |          |        |        |          |         |            |              | >         |
|   | Loading 16318 i   | records OK    |          |        |        | Print    | View    | / Impor    | t Expo       | t Д ОК    |

6. Name and save the file in a location

| Save As           |               |       | ? 🔀    |
|-------------------|---------------|-------|--------|
| Save in: 🗁 stoolp | ic            | - + 1 | -111 * |
|                   |               |       |        |
|                   |               |       |        |
|                   |               |       |        |
|                   |               |       |        |
|                   |               |       |        |
|                   |               |       |        |
| File name: SDD    | AILY.csv      |       | Save   |
| Save as type: CSV | Files (*.csv) | •     | Cancel |

## **B.** To import inverter error message

1. Click exclamation icon or Click Error History under File tab

| Software Utility ¥1.0.0.0 | 🔆 Software Utility ¥1.0.0.0 |  |  |  |
|---------------------------|-----------------------------|--|--|--|
| File Setting              | File Setting                |  |  |  |
| rue seimig                | Export/Import               |  |  |  |
|                           | Error History               |  |  |  |
|                           | Exit 🗟                      |  |  |  |
|                           |                             |  |  |  |

## 2. Select Date range in framed area

| Error Histor | y view     |              |      |          |                   |           |          |        |    |
|--------------|------------|--------------|------|----------|-------------------|-----------|----------|--------|----|
| Date From:   | 🛿 6/2008 🛨 | To: 1/ 5/200 | 19 🗧 | File : H | :\8Gmicrosd\stool | pic\SDIN' | VERR.DAT |        |    |
| Serial No.   | Error      | Recovery     | Mode |          | Error Message     |           |          |        |    |
|              |            |              |      |          |                   |           |          |        |    |
|              |            |              |      |          |                   |           |          |        |    |
|              |            |              |      |          |                   |           |          |        |    |
|              |            |              |      |          |                   |           |          |        |    |
|              |            |              |      |          |                   |           |          |        |    |
|              |            |              |      |          |                   |           |          |        |    |
|              |            |              |      |          |                   |           |          |        |    |
| <            |            |              |      |          |                   |           |          |        | >  |
|              |            |              |      | F        | Print Vie         | w         | Import   | Export | ОК |

3. You can view data by scroll down or left. Click Export button to convert the DAT file to CSV format.

| i | rror History | / view             |                   |       |                                                              |
|---|--------------|--------------------|-------------------|-------|--------------------------------------------------------------|
|   | Date From:   | 1/ 6/2008 📫        | To: 1/ 5/200      | 9 ÷   | File : H: \8Gmicrosd\stoolpic\SDINVERR.DAT                   |
|   | Serial No.   | Error              | Recovery          | Mode  | Error Message                                                |
|   | 0809BP0006   | 08/09/19 11:00:22  | //()              | Fault | No-Utility (No grid voltage detected)                        |
|   | 0809BP0006   | 08/09/19 11:00:22  | //::              | Fault | Vac out of range (The measured AC voltage is out of tolerab  |
|   | 0809BP0006   | 08/09/19 11:00:22  | //::              | Fault | Fac-Master out of range (The master frequency is out of tole |
|   | 0809BP0006   | 08/09/22 14:19:08  | 08/09/22 14:31:48 | Fault | No-Utility (No grid voltage detected)                        |
|   | 0809BP0006   | 08/09/22 14:19:08  | 08/09/22 14:31:48 | Fault | Vac out of range (The measured AC voltage is out of tolerab  |
|   | 0809BP0006   | 08/09/22 14:19:08  | 08/09/22 14:31:48 | Fault | Fac-Master out of range (The master frequency is out of tole |
|   | 0809BP0006   | 08/09/22 14:33:06  | 08/09/22 14:33:50 | Fault | No-Utility (No grid voltage detected)                        |
|   | 0809BP0006   | 08/09/22 14:33:06  | 08/09/22 14:33:50 | Fault | Vac out of range (The measured AC voltage is out of tolerab  |
|   | 0809BP0006   | 08/09/22 14:33:06  | 08/09/22 14:33:50 | Fault | Fac-Master out of range (The master frequency is out of tole |
|   | 0809BP0006   | 08/09/23 13:03:45  | //::              | Fault | No-Utility (No grid voltage detected) 🧠 👦                    |
|   | nonnannne    | 00/00/00 4:0-00-45 | 11                | Eau#  | Maa aut of range (The measured #C voltage is out of telerab  |
|   |              |                    |                   |       |                                                              |
|   |              |                    |                   |       | Print View Import Export OK                                  |

4. Name and save the file in a location

| Save As       |                     |         | ? 🗙    |
|---------------|---------------------|---------|--------|
| Save in: 🔀    | stoolpic            | 💽 🗕 🖻 🖻 | · 🏢 -  |
|               |                     |         |        |
|               |                     |         |        |
|               |                     |         |        |
|               |                     |         |        |
|               |                     |         |        |
| File name:    | InvErr.csv          | [       | Save   |
| Save as tupe: | CC) ( Files (* esu) |         | Cancel |
| Jave as type. | LOW Files ( .CSV)   |         |        |

C. Click Language under Setting tab to change language

| File | Setting |      |   |         |   |
|------|---------|------|---|---------|---|
| r    | Lang    | uage | × | English | N |
|      | 1 4     | 7    |   | German  |   |
|      |         |      |   | Spanish |   |
|      |         |      |   | French  |   |